# Cisco IP Phone에서 Media Sense로 미디어 포킹 문제 해결

## 목차

소개 사전 요구 사항 요구 사항 사용되는 구성 요소 배경 정보 시나리오 문제 해결 1단계. MediaSense 및 CUCM의 컨피그레이션을 확인합니다. 2단계. 전화기가 MediaSense 서버로 미디어를 스트리밍하는지 확인합니다. 3단계. CUCM 및 MediaSense에서 통화 신호 처리를 확인합니다. <u>CUCM 로그</u> 분석 MediaSense 로그 분석 MediaSense에서 로그 수집 1단계. MediaSense 서비스 가능성에서 디버깅할 통화 제어 서비스 추적 수준을 활성화합니다. 2단계. MediaSense에서 패킷 캡처를 활성화합니다. 3단계, RTMT(Real Time Monitoring Tool)를 사용하여 로그 수집

# 소개

이 문서에서는 Cisco IP Phone에서 MediaSense 서버의 통화를 녹음하는 미디어 포킹에 대한 문제 해결 단계를 설명합니다.

# 사전 요구 사항

## 요구 사항

다음 주제에 대한 지식을 보유하고 있으면 유용합니다.

- CUCM(Cisco Unified Communications Manager)
- Cisco MediaSense

## 사용되는 구성 요소

이 문서의 정보는 다음 소프트웨어 및 하드웨어 버전을 기반으로 합니다.

- CUCM 버전 10.5.2.10000-5
- Cisco MediaSense 10.0.1.10000-95

이 문서의 정보는 특정 랩 환경의 디바이스를 토대로 작성되었습니다. 이 문서에 사용된 모든 디바 이스는 초기화된(기본) 컨피그레이션으로 시작되었습니다. 현재 네트워크가 작동 중인 경우, 모든 명령어의 잠재적인 영향을 미리 숙지하시기 바랍니다.

# 배경 정보

Cisco MediaSense는 SIP(Session Initiation Protocol)를 사용하여 네트워크의 디바이스에 음성 및 비디오 미디어 녹화 기능을 제공하는 네트워크 기반 플랫폼입니다. Cisco의 Unified Communications 아키텍처에 완벽하게 통합된 MediaSense는 CUCM으로 적절히 구성된 디바이스 에서 모든 VoIP(Voice over IP) 대화를 자동으로 캡처하고 저장합니다.

- 1. MediaSense는 다음과 같은 형식의 오디오 코덱을 허용합니다.
  - g.711 µLaw and aLaw
  - G.722
  - G.729, G.729a, G.729b
  - ・ AAC-LD(Advance Audio Coding Low Delay)는 MPEG Audio Layer 4 Low-overhead MPEG-4 Audio Transport Multiplex (MP4A/LATM)
- 2. H.264 인코딩의 MediaSense 비디오

# 시나리오

1. 기본 Unified Communications Manager 구축 - 내부-외부

2. 기본 Unified Communications Manager 구축 - 내부 대 내부

MediaSense의 관점에서 보면 두 시나리오 사이에는 실제로 차이가 없습니다.

두 경우 모두 전화기에 의해 포크된 미디어는 포크된 스트림이 캡처되는 녹음 장치로 전송됩니다. 이들은 솔루션 수준에서 행동에 상당한 차이가 있기 때문에 여기서 구별된다.

이 이미지에 표시된 대로 Unified Communications Manager 배포 - 내부-외부

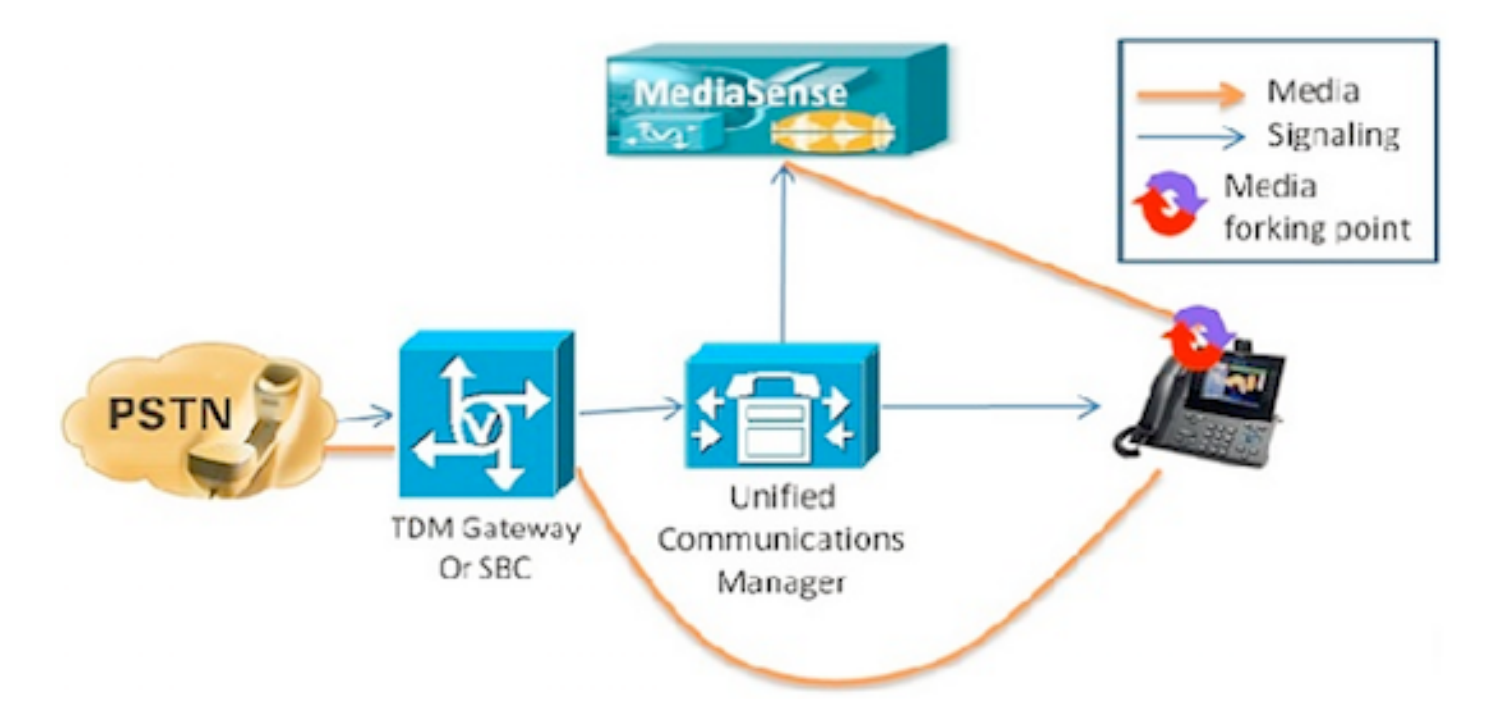

여기서는 외부 발신자와의 Cisco IP Phone 통화가 기록되는 기본 Unified Communications Manager 구축을 보여줍니다. 이는 내부 전화기가 적절한 녹음 프로필로 구성된 경우 인바운드 및 아웃바운드 통화에 모두 적용됩니다. 신호 처리 관점에서 연결이 설정되면 미디어는 포킹 폰에서 녹음 서버로 직접 이동합니다.

이 전화기에서 통화가 호전환되면 녹음 세션이 종료됩니다. 통화를 구성하는 전화기가 녹음을 위해 구성된 경우에만 통화의 다음 세그먼트가 캡처됩니다.

이 이미지에 표시된 대로 Unified Communications Manager 배포 - 내부 대 내부.

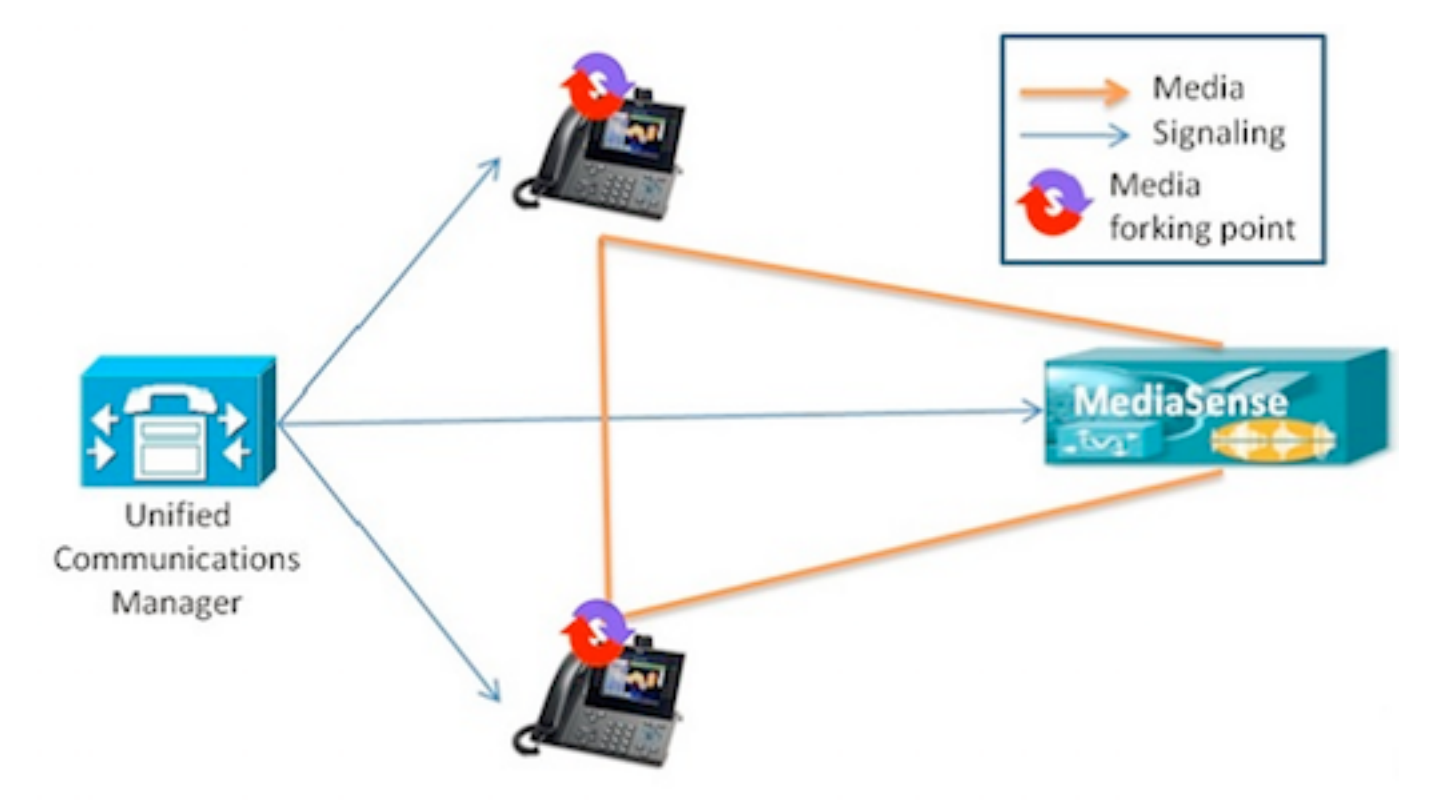

엔터프라이즈 내에 있는 내부 사용자 간에 통화가 이루어지는 기본 Unified Communications Manager 구축을 보여 줍니다. 전화기 중 하나를 녹음을 위해 구성해야 합니다. 두 전화기 모두 녹음 을 위해 구성된 경우 두 개의 별도의 녹음 세션이 캡처됩니다.

## 문제 해결

이 섹션에서는 컨피그레이션 문제를 해결하는 데 사용할 수 있는 정보를 제공합니다.

### 1단계. MediaSense CUCM.

сисм

- AXL(Application User)의 제어된 디바이스 및 권한 정보.
- 녹음 프로필 및 대상 주소
- MediaSense를 가리키는 SIP 트렁크입니다.
- 경로 패턴

### 미디어센스

시스템 설치 후 MediaSense 명령줄에서 show tech call\_control\_service 명령을 사용하여 기본 컨피 그레이션을 확인할 수 있습니다.

이 명령은 시스템에서 실행되는 Cisco MediaSense 통화 제어 서비스에 대한 정보를 표시합니다.

이 명령이 성공적으로 실행되려면 Cisco MediaSense 통화 제어 서비스가 실행 중이어야 합니다.

### 출력에 캡처된 시스템 정보입니다.

admin:show tech call\_control\_service

#### Core: ver=10.0.1

FCS, op=SHORT
Started at Mon Jul 13 10:55:53 PDT 2015
Report at Tue Jul 21 02:05:26 PDT 2015
Running at mediasense, processors=6, pId=28270
framework: state=In Service; {AMS\_ADAPTER=

#### IN\_SERVICE

, SIP\_ADAPTER=

#### IN\_SERVICE

, RECORDING\_ADAPTER=

#### IN\_SERVICE

}
logLevel=DEBUG, traceMask=0x307, DEBUG traceMask=0x100

System Info: Memory: used=46.509 MB(13.671 MB), alloc=790.458 MB(0.0 MB) CPU: avrLoad=0.37, procTime=00:10:18 Threads=176, peakThreads=224

### show tech call\_control\_service 출력에서 세션 정보 기록

SessionManagerImpl: size=0 Recording Sessions:

#### started=17

#### completed=17

(100.0000%), errors=0, processing=0, maxProcessing=1, meanTime=38.310 sec, stDev=76.242 sec, maxTime=00:05:16, lastTime=38291 mSec Recording Setup Time:

#### started=17

,

#### completed=17

### show tech call\_control\_service 출력의 SIP 어댑터 정보입니다.

Sip Adapter: LocalAddress=

#### 10.106.122.178

:5060; RemoteAddresses [sip:

#### 10.106.122.174

:

### 5060

sip:

#### 10.106.122.175:5060

], controlTransport=tcp based on Cisco Caffeine SIP Stack,

#### version=3.1.3.502

, nonBlockingTCP=true, closeConnectionOnTimeout=false state=AcceptCalls, blockingMode=NONE SdpUtil: m=audio %d RTP/AVP 102 0 8 9 18, m=video %d RTP/AVP 97 Executor: activeCount=0, poolSize=0, largestPoolSize=2, queueSize=0

### **팁**: 통화 녹음을 설정하려면 를 참조하십시오.

### 2단계. 전화기가 MediaSense 서버로 미디어를 스트리밍하는지 확인합니다.

스트림 1은 외부 발신자에 대한 통화입니다. 스트림 2에는 MediaSense 서버로 분기된 호출에 대한 정보가 포함됩니다. 수신 패킷은 포크된 통화에 대해 항상 0으로 유지됩니다.

이 이미지에 표시된 것처럼 Near end media streaming to MediaSense입니다.

| cisco                 | Streaming Statistics<br>Cisco Unified IP Phone CP-7962G (SEP1C17D341FD21) |                      |  |
|-----------------------|---------------------------------------------------------------------------|----------------------|--|
| Device Information    | Remote Address                                                            | 10.106.122.178/33050 |  |
| Network Configuration | Local Address                                                             | 0.0.0.0/0            |  |
| Network Statistics    | Start Time                                                                | 16:53:54             |  |
| Ethernet Information  | Stream Status                                                             | Not Ready            |  |
| Access                | Host Name                                                                 | SEP1C17D341FD21      |  |
| Network               | Sender Packets                                                            | 3888                 |  |
| Device Logs           | Sender Octets                                                             | 668736               |  |
| Console Logs          | Sender Codec                                                              | G.722                |  |
| Core Dumps            | Sender Reports Sent                                                       | 14                   |  |
| Status Messages       | Sender Report Time Sent                                                   | 16:55:07             |  |
| Debug Display         | Revr Lost Packets                                                         | 0                    |  |
| Streaming Statistics  | Avg Jitter                                                                | 0                    |  |
| Stream 1              | Revr Codec                                                                | None                 |  |
| Stream 2              | Revr Reports Sent                                                         | 0                    |  |
| Stream 3              | Rcvr Report Time Sent                                                     | 00:00:00             |  |
| Stream 4              | Revr Packets                                                              | 0                    |  |
| Stream 5              | Revr Octets                                                               | 0                    |  |

MediaSense로 먼 끝 미디어 스트리밍

이 이미지에 나타난 바와 같이, 스트림 1에서 수신된 Far-end 미디어에 대한 스트리밍 정보는 스트 림 3에서 포킹된다.

| cisco                 | Streaming Statistics<br>Cisco Unified IP Phone CP-7962G (SEP1C17D341FD21) |                      |  |
|-----------------------|---------------------------------------------------------------------------|----------------------|--|
| Device Information    | Remote Address                                                            | 10.106.122.178/57120 |  |
| Network Configuration | Local Address                                                             | 0.0.0.0/0            |  |
| Network Statistics    | Start Time                                                                | 16:53:54             |  |
| Ethernet Information  | Stream Status                                                             | Not Ready            |  |
| Access                | Host Name                                                                 | SEPIC17D341FD21      |  |
| Network               | Sender Packets                                                            | 5874                 |  |
| Device Logs           | Sender Octets                                                             | 1010328              |  |
| Console Logs          | Sender Codec                                                              | G.722                |  |
| Core Dumps            | Sender Reports Sent                                                       | 21                   |  |
| Status Messages       | Sender Report Time Sent                                                   | 16:55:50             |  |
| Debug Display         | Revr Lost Packets                                                         | 0                    |  |
| Streaming Statistics  | Avg Jitter                                                                | 0                    |  |
| Stream 1              | Revr Codec                                                                | None                 |  |
| Stream 2              | Revr Reports Sent                                                         | 0                    |  |
| Stream 3              | Rcvr Report Time Sent                                                     | 00:00:00             |  |
| Stream 4              | Revr Packets                                                              | 0                    |  |
| Stream 5              | Revr Octets                                                               | 0                    |  |

전화기에서 Packet Capture(패킷 캡처)를 사용하여 확인할 수 있습니다.

이 그림에 표시된 대로 Phone PCap입니다.

| No.   | Time                   | Source         | Destination    | Protocol | Length | Info     |        |                                                                                                    |
|-------|------------------------|----------------|----------------|----------|--------|----------|--------|----------------------------------------------------------------------------------------------------|
|       | 452 11:52:29.739313000 | 10.106.122.131 | 10.106.122.178 | RTP      | 214    | PT=ITU-T | G.722. | SSRC=0x9471F875.                                                                                                    |
|       | 456 11:52:29.757791000 | 10.106.122.131 | 10.106.122.178 | RTP      | 214    | PT=ITU-T | G.722, | SSRC=0x9471FB75,                                                                                                    |
|       | 458 11:52:29.758915000 | 10.106.122.131 | 10.106.122.178 | RTP      | 21.4   | PT=ITU-T | G.722, | 55RC=0X9471F830,                                                                                                    |
|       | 459 11:52:29.777785000 | 10.106.122.131 | 10.106.122.178 | RTP      | 21.4   | PT=ITU-T | G.722, | SSRC=0x9471F875.                                                                                                    |
|       | 462 11:52:29.778861000 | 10.106,122.131 | 10.106.122.178 | RTP      | 21.4   | PT-ITU-T | 6.722, | 55RC-0x9471FB30,                                                                                                    |
|       | 463 11:52:29.797757000 | 10.106.122.131 | 10.106.122.178 | RTP      | 21.4   | PT-ITU-T | G.722, | SSRC=0x9471F875,                                                                                                    |
|       | 466 11:52:29.798820000 | 10.106.122.131 | 10.106.122.178 | RTP      | 21.4   | PT-ITU-T | G.722. | SSRC=0x9471F880.                                                                                                    |
|       | 467 11:52:29.817761000 | 10.106.122.131 | 10.106.122.178 | RTP      | 214    | PT=ITU-T | G.722. | SSRC=0x9471F875,                                                                                                    |
|       | 470 11:52:29.818829000 | 10.106.122.131 | 10.106.122.178 | RTP      | 214    | PT=ITU-T | G.722. | SSRC=0x9471FB30.                                                                                                    |
|       | 486 11:52:29.839199000 | 10.106.122.131 | 10.106.122.178 | RTP      | 214    | PT=ITU-T | G.722, | SSRC=0x9471FB75,                                                                                                    |
|       | 489 11:52:29.839203000 | 10.106.122.131 | 10.106.122.178 | RTP      | 214    | PT=ITU-T | G.722. | SSRC=0x9471F830.                                                                                                    |
|       | 490 11:52:29.857720000 | 10.106.122.131 | 10.106.122.178 | RTP      | 214    | PT-ITU-T | G.722. | SSRC=0x9471FB75.                                                                                                    |
|       | 493 11:52:29.858782000 | 10.106.122.131 | 10.106.122.178 | RTP      | 214    | PT-ITU-T | G.722. | SSRC=0x9471FB30.                                                                                                    |
|       | 494 11:52:29.877745000 | 10.106.122.131 | 10.106.122.178 | RIP      | 214    | PI=ITU-T | G.722. | SSRC=0X9471F875.                                                                                                    |
|       | 497 11:52:29.878802000 | 10.106.122.131 | 10.106.122.178 | RTP      | 21.4   | PT-ITU-T | G.722. | SSRC=0x9471FB30.                                                                                                    |
| out a | 100 11.02.00 00.001    | 10 100 100 101 | 10 100 100 170 |          | 74.4   |          | - 777  | PRAR AURITERATE                                                                                                    |
| 1     |                        |                |                |          |        |          |        | and the second second se |

팁: IP <u>Phone</u>에서<u>패킷 캡처</u> 수집 참조

### 3단계. CUCM 및 MediaSense에서 통화 신호 처리를 확인합니다.

다음은 내선 번호가 4011인 SIP 전화에서 내선 번호가 4009인 SCCP 전화로의 IP 통화 예입니다. 녹음 대상 번호는 7878입니다.

#### CUCM 로그 분석

### SIP 전화에서 CUCM으로 전송된 초대입니다.

06053008.002 |08:39:47.013 |AppInfo |SIPTcp - wait\_SdlReadRsp: Incoming SIP TCP message from 10.106.122.153 on port 53979 index 44 with 2126 bytes: [50171,NET] INVITE sip:4009@10.106.122.174;user=phone SIP/2.0 Via: SIP/2.0/TCP 10.106.122.153:53979;branch=z9hG4bK22e1618f From: "4011" <sip:4011@10.106.122.174>;tag=203a0782d99f04115d77007a-7abfc08c To: <sip:4009@10.106.122.174> Call-ID: 203a0782-d99f000c-57711fea-6ba95503@10.106.122.153 Max-Forwards: 70 Date: Thu, 16 Jul 2015 15:39:46 GMT CSeq: 101 INVITE

#### User-Agent: Cisco-CP8945/9.4.2

Contact: <sip:48a499a0-f78e-4baa-a287-5c6eeb0f2fe7@10.106.122.153:53979;transport=tcp>;video
Expires: 180
Accept: application/sdp
Allow: ACK,BYE,CANCEL,INVITE,NOTIFY,OPTIONS,REFER,REGISTER,UPDATE,SUBSCRIBE,INFO
Remote-Party-ID: "4011" <sip:4011@10.106.122.174>;party=calling;idtype=subscriber;privacy=off;screen=yes
Supported: replaces,join,sdp-anat,norefersub,resource-priority,extended-refer,X-ciscocallinfo,X-cisco-serviceuri,X-cisco-escapecodes,X-cisco-service-control,X-cisco-srtp-fallback,Xcisco-monrec,X-cisco-config,X-cisco-sis-7.0.0,X-cisco-xsi-8.5.1
Allow-Events: kpml,dialog
Recv-Info: conference
Recv-Info: x-cisco-conference
Content-Length: 986
Content-Type: application/sdp
Content-Disposition: session;handling=optional

v=0 o=Cisco-SIPUA 15743 0 IN IP4 10.106.122.153 s=SIP Call b=AS:2000 t=0 0 m=audio

#### 16420

RTP/AVP 102 9 0 8 116 18 101 c=IN IP4

10.106.122.153

a=trafficclass:conversational.audio.avconf.aq:admitted a=rtpmap:102 L16/16000 a=rtpmap:9 G722/8000 a=rtpmap:0 PCMU/8000 a=rtpmap:8 PCMA/8000 a=rtpmap:116 iLBC/8000 a=fmtp:116 mode=20 a=rtpmap:18 G729/8000 a=fmtp:18 annexb=no a=rtpmap:101 telephone-event/8000 a=fmtp:101 0-15 a=sendrecy

UserAgent는 CUCM으로 As를 전송하는 Cisco 8945 IP Phone입니다.

### SCCP 전화기가 통화에 응답하고 세션이 설정되면 CUCM이 SIP 전화기에 ACK를 보냅니다.

06053236.001 |08:39:49.777 |AppInfo |SIPTcp - wait\_SdlSPISignal: Outgoing SIP TCP message to 10.106.122.153 on port 53979 index 44 [50174,NET] SIP/2.0 200 OK Via: SIP/2.0/TCP 10.106.122.153:53979;branch=z9hG4bK22e1618f From: "4011" <sip:4011010.106.122.174>;tag=203a0782d99f04115d77007a-7abfc08c To: <sip:4009@10.106.122.174>;tag=16789~78868996-a8aa-4784-b765-86098b176d95-32833193 Date: Thu, 16 Jul 2015 15:39:47 GMT Call-ID: 203a0782-d99f000c-57711fea-6ba95503@10.106.122.153 CSeq: 101 INVITE Allow: INVITE, OPTIONS, INFO, BYE, CANCEL, ACK, PRACK, UPDATE, REFER, SUBSCRIBE, NOTIFY Allow-Events: presence Supported: replaces Server: Cisco-CUCM10.5 Call-Info: <urn:x-cisco-remotecc:callinfo>; security= NotAuthenticated; orientation= to; gci= 1-7171; isVoip; call-instance= 1 Send-Info: conference, x-cisco-conference Remote-Party-ID: <sip:4009@10.106.122.174>;party=called;screen=yes;privacy=off Remote-Party-ID: <sip:4009@10.106.122.174;user=phone>;party=x-cisco-original-called;privacy=off Contact: <sip:4009@10.106.122.174:5060;transport=tcp> Content-Type: application/sdp Content-Length: 435 v=0o=CiscoSystemsCCM-SIP 16789 1 IN IP4 10.106.122.174 s=SIP Call

c=IN IP4

b=AS:64 t=0 0 m=audio

#### 18840

RTP/AVP 9 101 a=ptime:20 a=rtpmap:9 G722/8000 a=rtpmap:101 telephone-event/8000 a=fmtp:101 0-15 a=trafficclass:conversational.audio.aq:admitted

### 전화기에서 녹음 소프트키를 누르면 사용자가 녹음 기능을 호출함을 알 수 있습니다.

06053271.001 |08:39:52.681 |AppInfo |StationInit: (0000045) SoftKeyEvent

#### softKeyEvent=74 (Record)

lineInstance=1 callReference=32833194. 코덱이 녹음을 위해 잠깁니다.

06053274.002 |08:39:52.681 |AppInfo | StationCdpc: star\_MediaExchangeAgenaQueryCapability -Device SEP1C17D341FD21, codec locked due to recording,

### codecType=6 BiB(내장 브리지) 리소스가 할당됩니다.

06053309.000 |08:39:52.682 |SdlSig |AllocateBibResourceRes MediaResourceCdpc(1,100,139,52) BuiltInBridgeControl(1,100,239,6) |1,100,14,269032.3452^10.106.122.131^SEP1C17D341FD21 |[R:N-

resource\_rsvp H:0,N:0,L:0,V:0,Z:0,D:0] CI=32833195 BridgeDn=

#### b00123906001

Pid=100,1,63,45 SsType=16777245 SsKey=43 deviceCap=0 BiB 리소스의 CUCM 다이얼

### 06053318.008 |08:39:52.683 |AppInfo || PretransformCallingPartyNumber= |CallingPartyNumber= |DialingPartition=

|DialingPattern=

#### b00123906001

|FullyQualifiedCalledPartyNumber=

#### **b00123906001**

### 그런 다음 BiB가 MediaSense 녹음 번호 7878로 전화를 겁니다.

06053358.013 |08:39:52.686 |AppInfo ||PretransformCallingPartyNumber=b00123906001 |CallingPartyNumber=

#### Ъ00123906001

|DialingPartition= |DialingPattern=

#### 7878

|FullyQualifiedCalledPartyNumber=

7878

### INVITE가 MediaSense로 전송됩니다.

06053416.001 |08:39:52.690 |AppInfo |SIPTcp - wait\_SdlSPISignal: Outgoing SIP TCP message to 10.106.122.178 on port 5060 index 71 [50176,NET] INVITE sip:7878@10.106.122.178:5060 SIP/2.0 Via: SIP/2.0/TCP 10.106.122.174:5060;branch=z9hG4bK14432e0a687 From: <sip:

#### 4009

```
@10.106.122.174;x-nearend;x-refci=32833194;x-nearendclusterid=StandAloneCluster;x-
nearenddevice=SEP1C17D341FD21;x-nearendaddr=4009;x-farendrefci=32833193;x-
farendclusterid=StandAloneCluster;x-farenddevice=SEP203A0782D99F;x-
farendaddr=4011>;tag=16791~78868996-a8aa-4784-b765-86098b176d95-32833198
To: <sip:7878@10.106.122.178>
Date: Thu, 16 Jul 2015 15:39:52 GMT
Call-ID: e4fb9980-5a71d048-b0-ae7a6a0a@10.106.122.174
Supported: timer, resource-priority, replaces
Min-SE: 1800
User-Agent: Cisco-CUCM10.5
Allow: INVITE, OPTIONS, INFO, BYE, CANCEL, ACK, PRACK, UPDATE, REFER, SUBSCRIBE, NOTIFY
CSeq: 101 INVITE
Expires: 180
Allow-Events: presence, kpml
Supported: X-cisco-srtp-fallback
Supported: Geolocation
Call-Info: <sip:10.106.122.174:5060>;method="NOTIFY;Event=telephone-event;Duration=500"
Cisco-Guid: 3841694080-0000065536-000000071-2927258122
Session-Expires: 1800
P-Asserted-Identity: <sip:4009@10.106.122.174>
Remote-Party-ID: <sip:4009@10.106.122.174>;party=calling;screen=yes;privacy=off
Contact: <sip:4009@10.106.122.174:5060;transport=tcp>;isFocus
Max-Forwards: 70
Content-Length: 0
```

### 녹음 통화가 설정되면 MediaSense에서 200 확인

```
06053554.002 |08:39:52.831 |AppInfo |SIPTcp - wait_SdlReadRsp: Incoming SIP TCP message from
10.106.122.178 on port 5060 index 71 with 1013 bytes:
[50181,NET]
SIP/2.0 200 Ok
Via: SIP/2.0/TCP 10.106.122.174:5060;branch=z9hG4bK14432e0a687
To: <sip:7878@10.106.122.178>;tag=ds606d34cb
From: <sip:4009@10.106.122.174;x-nearend;x-refci=32833194;x-
nearendclusterid=StandAloneCluster;x-nearenddevice=SEP1C17D341FD21;x-nearendaddr=4009;x-
farendrefci=32833193;x-farendclusterid=StandAloneCluster;x-farenddevice=SEP203A0782D99F;x-
farendaddr=4011>;tag=16791~78868996-a8aa-4784-b765-86098b176d95-32833198
Call-ID: e4fb9980-5a71d048-b0-ae7a6a0a@10.106.122.174
CSeq: 101 INVITE
Content-Length: 313
Contact: <sip:7878@10.106.122.178:5060;transport=tcp>
Content-Type: application/sdp
Allow: INVITE, BYE, CANCEL, ACK, NOTIFY, INFO, UPDATE
Server: MediaSense/10.x
\nabla z = 0
```

o=CiscoORA 3197 1 IN IP4 10.106.122.178 s=SIP Call c=IN IP4

#### 10.106.122.178

t=0 0 m=audio

#### 42120

```
RTP/AVP 102 0 8 9 18
a=rtpmap:102 MP4A-LATM/90000
a=fmtp:102 profile-level-id=24;object=23;bitrate=64000
a=rtpmap:0 PCMU/8000
a=rtpmap:8 PCMA/8000
a=rtpmap:9 G722/8000
a=rtpmap:18 G729/8000
a=
```

recvonly

### MediaSense로 돌아갑니다.

```
06053719.001 |08:39:52.842 |AppInfo |SIPTcp - wait_SdlSPISignal: Outgoing SIP TCP message to
10.106.122.178 on port 5060 index 71
[50183,NET]
ACK sip:7878@10.106.122.178:5060;transport=tcp SIP/2.0
Via: SIP/2.0/TCP 10.106.122.174:5060;branch=z9hG4bK147605d100d
From: <sip:4009@10.106.122.174;x-nearend;x-refci=32833194;x-
nearendclusterid=StandAloneCluster;x-nearenddevice=SEP1C17D341FD21;x-nearendaddr=4009;x-
farendrefci=32833193;x-farendclusterid=StandAloneCluster;x-farenddevice=SEP203A0782D99F;x-
farendaddr=4011>;tag=16791~78868996-a8aa-4784-b765-86098b176d95-32833198
To: <sip:7878@10.106.122.178>;tag=ds606d34cb
Date: Thu, 16 Jul 2015 15:39:52 GMT
```

Call-ID: e4fb9980-5a71d048-b0-ae7a6a0a@10.106.122.174
User-Agent: Cisco-CUCM10.5
Max-Forwards: 70
CSeq: 101 ACK
Allow-Events: presence, kpml
Content-Type: application/sdp
Content-Length: 260
v=0
o=CiscoSystemsCCM-SIP 16791 1 IN IP4 10.106.122.174
s=SIP Call
c=IN IP4

### 10.106.122.131

b=TIAS:64000 b=CT:64 b=AS:64 t=0 0 m=audio

#### 4000

RTP/AVP 9 101
a=ptime:20
a=rtpmap:9 G722/8000
a=

#### sendonly

a=rtpmap:101 telephone-event/8000
a=fmtp:101 0-15

원단 스트림에 대해서도 동일한 프로세스가 반복된다. BiB에서 CUCM 다이얼을 사용하면 BiB에서 녹음 번호를 다이얼하고 CUCM과 MediaSense 간에 SIP 세션이 설정됩니다.

이 그림에서 볼 수 있듯이 Signaling(신호) 다이어그램은

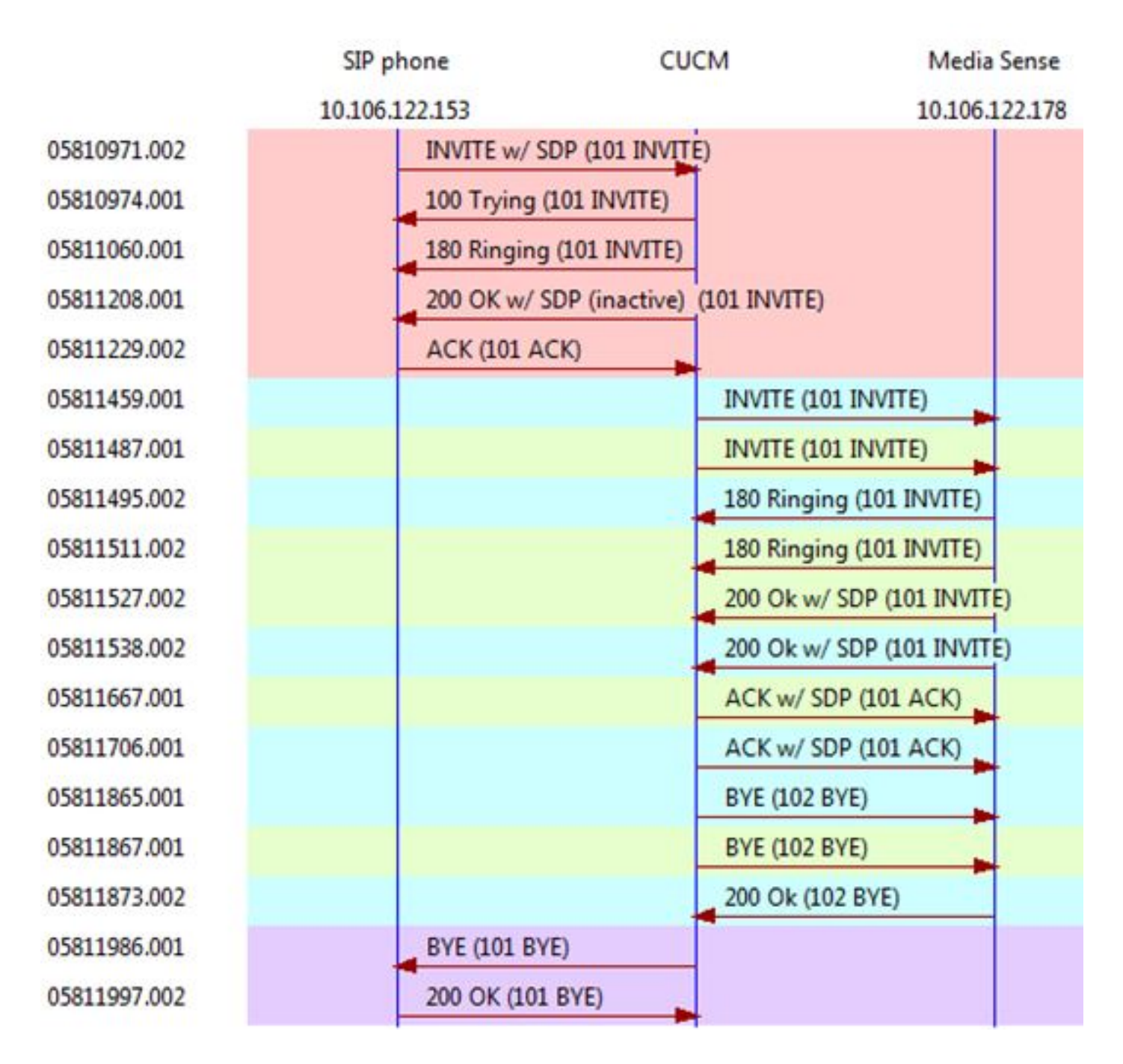

### MediaSense 로그 분석

### CUCM에서 초대하여 근단 통화 녹음 설정(SIP IP Phone의 오디오)

0000010803: 10.106.122.178: Jul 16 2015 08:39:52.694 -0700: %CCBU\_CALL\_CONTROL-6-BORDER\_MESSAGE: {Thrd=Pool-sip-thread-25} %[message\_string=process new Invitation: SipCall-25, INBOUND\_RECORDING, null, State=ALERTED: , processing=1 INVITE sip:7878@10.106.122.178:5060 SIP/2.0 Via: SIP/2.0/TCP 10.106.122.174:5060;branch=z9hG4bK14432e0a687 Max-Forwards: 69 To: <sip:7878@10.106.122.178> From: <sip:4009@10.106.122.174;x-nearend;x-refci=32833194;xnearendclusterid=StandAloneCluster;x-nearenddevice=SEP1C17D341FD21;x-nearendaddr=4009;xfarendrefci=32833193;x-farendclusterid=StandAloneCluster;x-farenddevice=SEP203A0782D99F;xfarendaddr=4011>;tag=16791~78868996-a8aa-4784-b765-86098b176d95-32833198 Call-ID: e4fb9980-5a71d048-b0-ae7a6a0a@10.106.122.174 CSeq: 101 INVITE Content-Length: 0 Date: Thu, 16 Jul 2015 15:39:52 GMT Supported: timer,resource-priority,replaces Supported: Geolocation Min-SE: 1800 User-Agent: Cisco-CUCM10.5 Allow: INVITE, OPTIONS, INFO, BYE, CANCEL, ACK, PRACK, UPDATE, REFER, SUBSCRIBE, NOTIFY Expires: 180 Allow-Events: presence, kpml Call-Info: <sip:10.106.122.174:5060>;method="NOTIFY;Event=telephone-event;Duration=500" Cisco-Guid: 3841694080-0000065536-000000071-2927258122 Session-Expires: 1800 P-Asserted-Identity: <sip:4009@10.106.122.174> Remote-Party-ID: <sip:4009@10.106.122.174:5060;transport=tcp>;isfocus

]: Border Message 0000010804: 10.106.122.178: Jul 16 2015 08:39:52.694 -0700: %CCBU\_CALL\_CONTROL-7-TRACE: {Thrd=Pool-sip-thread-25} -preProcessInvitation SipCall-25, INBOUND\_RECORDING, null, State=ALERTED: ciscoGuidHeader=Cisco-Guid: 3841694080-0000065536-0000000071-2927258122

0000010808: 10.106.122.178: Jul 16 2015 08:39:52.695 -0700: %CCBU\_CALL\_CONTROL-7-TRACE: {Thrd=Pool-sip-thread-25} -postProcessInvitation SipCall-25, INBOUND\_RECORDING, NEAR\_END, State=ALERTED: from=4009, displayName=null, xRefci=32833194,

#### endPointType=NEAR\_END

, xNearDevice=SEP1C17D341FD21, ucmCiscoGuid=null, nearEndClusterId=StandAloneCluster, and farEndClusterId=StandAloneCluster

0000010809: 10.106.122.178: Jul 16 2015 08:39:52.695 -0700: %CCBU\_CALL\_CONTROL-7-TRACE: {Thrd=Pool-sip-thread-25} -postProcessInvitation SipCall-25, INBOUND\_RECORDING, NEAR\_END, State=ALERTED: created MediaResources: [AUDIO-MediaResource-25: SipCall-25, INBOUND\_RECORDING, NEAR\_END, State=ALERTED, weight=1, ip=

#### 10.106.122.174

]

### CUCM에서 초대하여 원거리의 통화 녹음 설정(SCCP IP Phone의 오디오)

```
0000010818: 10.106.122.178: Jul 16 2015 08:39:52.700 -0700: %CCBU_CALL_CONTROL-6-
BORDER_MESSAGE: {Thrd=Pool-sip-thread-26} %[message_string=process new Invitation: SipCall-26,
INBOUND_RECORDING, null, State=ALERTED: , processing=2
INVITE sip:7878@10.106.122.178:5060 SIP/2.0
Via: SIP/2.0/TCP 10.106.122.174:5060; branch=z9hG4bK14578497f79
Max-Forwards: 69
To: <sip:7878@10.106.122.178>
From: <sip:4009@10.106.122.174;x-farend;x-refci=32833194;x-nearendclusterid=StandAloneCluster;x-
nearenddevice=SEP1C17D341FD21;x-nearendaddr=4009;x-farendrefci=32833193;x-
farendclusterid=StandAloneCluster;x-farenddevice=SEP203A0782D99F;x-
farendaddr=4011>;tag=16792~78868996-a8aa-4784-b765-86098b176d95-32833201
Call-ID: e4fb9980-5a71d048-b1-ae7a6a0a@10.106.122.174
CSeq: 101 INVITE
Content-Length: 0
Date: Thu, 16 Jul 2015 15:39:52 GMT
Supported: timer, resource-priority, replaces
Supported: X-cisco-srtp-fallback
```

Supported: Geolocation Min-SE: 1800 User-Agent: Cisco-CUCM10.5 Allow: INVITE, OPTIONS, INFO, BYE, CANCEL, ACK, PRACK, UPDATE, REFER, SUBSCRIBE, NOTIFY Expires: 180 Allow-Events: presence, kpml Call-Info: <sip:10.106.122.174:5060>;method="NOTIFY;Event=telephone-event;Duration=500" Cisco-Guid: 3841694080-0000065536-000000072-2927258122 Session-Expires: 1800 P-Asserted-Identity: <sip:4009@10.106.122.174> Remote-Party-ID: <sip:4009@10.106.122.174>;party=calling;screen=yes;privacy=off Contact: <sip:4009@10.106.122.174:5060;transport=tcp>;isfocus

]: Border Message 0000010819: 10.106.122.178: Jul 16 2015 08:39:52.700 -0700: %CCBU\_CALL\_CONTROL-7-TRACE: {Thrd=Pool-sip-thread-26} -preProcessInvitation SipCall-26, INBOUND\_RECORDING, null, State=ALERTED: ciscoGuidHeader=Cisco-Guid: 3841694080-0000065536-0000000072-2927258122

0000010823: 10.106.122.178: Jul 16 2015 08:39:52.701 -0700: %CCBU\_CALL\_CONTROL-7-TRACE: {Thrd=Pool-sip-thread-26} -postProcessInvitation SipCall-26, INBOUND\_RECORDING, NEAR\_END, State=ALERTED: from=4009, displayName=null, xRefci=32833194,

#### endPointType=FAR\_END

, xNearDevice=null, ucmCiscoGuid=null, nearEndClusterId=StandAloneCluster, and farEndClusterId=StandAloneCluster

0000010824: 10.106.122.178: Jul 16 2015 08:39:52.701 -0700: %CCBU\_CALL\_CONTROL-7-TRACE: {Thrd=Pool-sip-thread-26} -postProcessInvitation SipCall-26, INBOUND\_RECORDING, NEAR\_END, State=ALERTED: created MediaResources: [AUDIO-MediaResource-26: SipCall-26, INBOUND\_RECORDING, FAR\_END, State=ALERTED, weight=1, ip=

#### 10.106.122.174

### Near End 및 Far End에 대한 SIP 레그가 MediaSense에서 캡처되면 통화에 대해 생성된 세션 ID입 니다.

0000010830: 10.106.122.178: Jul 16 2015 08:39:52.703 -0700: %CCBU\_CALL\_CONTROL-7-TRACE: {Thrd=Pool-sip-thread-26} -Core: dispatch StartRecordingRequestEvent: SipRequestContextImpl-76, type=Sip, Session:

#### d14e97859bff1

, INITIALIZING, call=SipCall-26, INBOUND\_RECORDING, FAR\_END, State=ALERTED, firstCall=SipCall-25, INBOUND\_RECORDING, NEAR\_END, State=ALERTED, requestedAudioPorts=2, requestedVideoPorts=0, append=false, audioSdp=null to Recording Adapter

### 200 OK 및 근단 통화에 대한 ACK

0000010846: 10.106.122.178: Jul 16 2015 08:39:52.829 -0700: %CCBU\_CALL\_CONTROL-6-BORDER\_MESSAGE: {Thrd=Pool-capture-thread-38} %[message\_string=SipCall-25, INBOUND\_RECORDING, NEAR\_END, State=ALERTED send 200 Ok: SIP/2.0 200 Ok Via: SIP/2.0/TCP 10.106.122.174:5060;branch=z9hG4bK14432e0a687 To: <sip:7878@10.106.122.178>;tag=ds606d34cb From: <sip:4009@10.106.122.174;x-nearend;x-refci=32833194;xnearendclusterid=StandAloneCluster;x-nearenddevice=SEP1C17D341FD21;x-nearendaddr=4009;xfarendrefci=32833193;x-farendclusterid=StandAloneCluster;x-farenddevice=SEP203A0782D99F;xfarendaddr=4011>;tag=16791~78868996-a8aa-4784-b765-86098b176d95-32833198 Call-ID: e4fb9980-5a71d048-b0-ae7a6a0a@10.106.122.174 CSeq: 101 INVITE Content-Length: 313 Contact: <sip:7878@10.106.122.178:5060;transport=tcp> Content-Type: application/sdp Allow: INVITE, BYE, CANCEL, ACK, NOTIFY, INFO, UPDATE Server: MediaSense/10.x

v=0
o=CiscoORA 3197 1 IN IP4 10.106.122.178
s=SIP Call
c=IN IP4

#### 10.106.122.178

t=0 0 m=audio

#### 42120

```
RTP/AVP 102 0 8 9 18
a=rtpmap:102 MP4A-LATM/90000
a=fmtp:102 profile-level-id=24;object=23;bitrate=64000
a=rtpmap:0 PCMU/8000
a=rtpmap:8 PCMA/8000
a=rtpmap:9 G722/8000
a=rtpmap:18 G729/8000
a=
```

recvonly

```
ACK sip:7878010.106.122.178:5060;transport=tcp SIP/2.0
Via: SIP/2.0/TCP 10.106.122.174:5060; branch=z9hG4bK147605d100d
Max-Forwards: 69
To: <sip:7878@10.106.122.178>;tag=ds606d34cb
From: <sip:4009@10.106.122.174;x-nearend;x-refci=32833194;x-
nearendclusterid=StandAloneCluster;x-nearenddevice=SEP1C17D341FD21;x-nearendaddr=4009;x-
farendrefci=32833193;x-farendclusterid=StandAloneCluster;x-farenddevice=SEP203A0782D99F;x-
farendaddr=4011>;tag=16791~78868996-a8aa-4784-b765-86098b176d95-32833198
Call-ID: e4fb9980-5a71d048-b0-ae7a6a0a@10.106.122.174
CSeq: 101 ACK
Content-Length: 260
Date: Thu, 16 Jul 2015 15:39:52 GMT
User-Agent: Cisco-CUCM10.5
Allow-Events: presence, kpml
Content-Type: application/sdp
v=0
o=CiscoSystemsCCM-SIP 16791 1 IN IP4 10.106.122.174
s=STP Call
c=IN IP4
```

#### 10.106.122.131

```
b=TIAS:64000
b=CT:64
b=AS:64
t=0 0
m=audio
```

#### 4000

```
RTP/AVP 9 101
a=ptime:20
a=rtpmap:9 G722/8000
a=
```

#### sendonly

```
a=rtpmap:101 telephone-event/8000
a=fmtp:101 0-15
```

Media Sense가 통화에 응답하면 유사한 이벤트가 캡처됩니다. 보낸 ACK에는 포트 4000이 포함되 며 sendonly를 **나타냅니다**.

### 두 SIP 대화 상자가 설정된 이후의 세션 정보입니다.

```
{"sessionData": {
    "callControllerIP": "10.106.122.174",
    "callControllerType": "Cisco-CUCM",
    "endPoints": [
    {
        "clusterid": "StandAloneCluster",
        "conference": false,
        "device": "
```

#### SEP1C17D341FD21

```
",
"dn": "
```

#### 4009

```
",
"startDate": 1437061192882,
"tracks": [{
"codec": "
```

#### G722

```
",
"location": "/common",
"mediaState": "
```

#### ACTIVE

```
",
"startDate": 1437061192882,
"track": 0,
"type": "AUDIO"
}],
"type": "
```

#### NEAR\_END

```
",
"xRefci": "32833194"
},
{
"clusterid": "StandAloneCluster",
"conference": false,
"device": "
```

#### SEP203A0782D99F

", "dn": "

#### 4011

```
",
"startDate": 1437061192882,
"tracks": [{
"codec": "G722",
"location": "/common",
"mediaState": "ACTIVE",
"startDate": 1437061192882,
"track": 1,
"type": "AUDIO"
}],
"type": "
```

#### FAR\_END

```
",
"xRefci": "32833193"
}
],
"operationType": "
```

#### ADD

```
",

"recordingServer": "10.106.122.178",

"rtspUrl": "rtsp://10.106.122.178/d14e97859bff1",

"sessionName": "
```

#### d14e97859bff1

```
",
"sipServer": "10.106.122.178",
"startDate": 1437061192882,
"state": "
```

#### ACTIVE

```
",
"version": 7
```

0000010897: 10.106.122.178: Jul 16 2015 08:40:01.525 -0700: %CCBU\_CALL\_CONTROL-7-TRACE: {Thrd=DIALOG\_CALLBACK.7} -Core: dispatch

#### StopRecordingRequestEvent

: SipRequestContextImpl-78, type=Sip, Session:

#### d14e97859bff1

, ACTIVE, call=SipCall-26, INBOUND\_RECORDING, FAR\_END, State=DISCONNECTED, firstCall=null to Recording Adapter 0000009368: 10.106.122.178: Jul 16 2015 08:40:01.762 -0700: %CCBU\_COMMON-6-VSMS HTTP Info: {Thrd=Pool-capture-thread-39} %[HTTP Response Body=<Session> <diskusage> <recording name="</pre>

#### d14e97859bff1

-TRACK0"

#### size="1"

repository="/common" />
<recording name="</pre>

#### d14e97859bff1

-TRACK1"

#### size="1"

repository="/common" />
</diskusage>
<rtsplink>/archive/

#### d14e97859bff1

</rtsplink>

**참고**: 이 영역에서는 녹음 속성의 크기가 표시됩니다. 이 예에서는 size="1"을 보여 줍니다. 이 는 MediaSense가 CUCM에서 오디오를 수신했음을 의미합니다. size="0"이 표시되면 MediaSense가 CUCM에서 오디오를 수신하지 않았음을 의미합니다.

### 마지막으로 세션이 종료됩니다.

```
{"sessionData": {
    "callControllerIP": "10.106.122.174",
    "callControllerType": "Cisco-CUCM",
    "endDate": 1437061201522,
    "endPoints": [
    {
        "clusterid": "StandAloneCluster",
        "conference": false,
        "device": "
```

#### SEP1C17D341FD21

```
",
"dn": "
```

#### 4009

```
",
"startDate": 1437061192882,
"tracks": [{
"codec": "G722",
"location": "/common",
"mediaState": "ACTIVE",
"size": 1,
"startDate": 1437061192882,
"track": 0,
"type": "AUDIO"
}],
"type": "
```

#### NEAR\_END

```
",
"xRefci": "32833194"
},
{
"clusterid": "StandAloneCluster",
"conference": false,
"device": "
```

#### SEP203A0782D99F

```
",
"dn": "
```

#### 4011

```
",
   "startDate": 1437061192882,
   "tracks": [{
   "codec": "G722",
   "location": "/common",
   "mediaState": "ACTIVE",
   "size": 1,
   "startDate": 1437061192882,
   "track": 1,
   "type": "AUDIO"
}],
   "type": "
```

#### FAR\_END

```
",
"xRefci": "32833193"
}
],
"operationType": "EXISTING",
"recordingServer": "10.106.122.178",
"rtspUrl": "rtsp://10.106.122.178/archive/d14e97859bff1",
"sessionName": "
```

#### d14e97859bff1

```
",
"sipServer": "10.106.122.178",
"startDate": 1437061192882,
"state": "
```

#### CLOSED

```
",
"version": 11
```

## MediaSense에서 로그 수집

### 1단계. MediaSense 서비스 가능성에서 디버깅할 통화 제어 서비스 추적 수준을 활성 화합니다.

이 이미지에 표시된 것처럼 MediaSense 서비스 용이성입니다.

| cisco Cisco MediaSen | se                                                                       |                | Navigator Cisco MediaSense Serviceability • |
|----------------------|--------------------------------------------------------------------------|----------------|---------------------------------------------|
|                      | Trace Configuration<br>Save Cancel & Restore defaults<br>Status<br>Ready |                | Copycom es samm Coy On                      |
|                      | Trace Setting<br>Services                                                | Log Level      | Enable                                      |
|                      | Cisco MediaSense API Service                                             | 😔 Info 🗶 Debug | Select All                                  |
|                      | Cisco MediaSense Call Control Service                                    | 🔍 Info 💌 Debug | Select All 🕅                                |

## 2단계. MediaSense에서 패킷 캡처를 활성화합니다.

MediaSense에서 **패킷 캡처를 활성화하려면 utils network capture eth0 file packets count 100000** size all을 실행하십시오.

이 이미지에 표시된 것처럼 MediaSense의 패킷 캡처입니다.

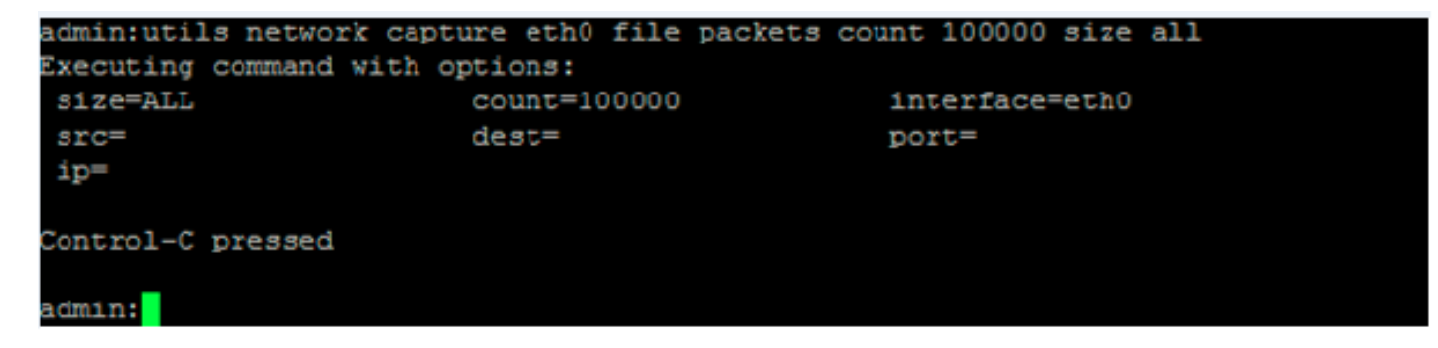

## 3단계. RTMT(Real Time Monitoring Tool)를 사용하여 로그 수집

RTMT를 사용하여 MediaSense 서버에 연결합니다.

Trace & Log Central > Collect Files로 이동합니다.

이 그림에서 볼 수 있듯이 Real Time Monitoring Tool입니다.

| 🖳 Cisco Unified Real Time Monitorin | g Tool (Currently Logged into: ) | 14.104.1.71)                              | - 0                   |
|-------------------------------------|----------------------------------|-------------------------------------------|-----------------------|
| Eile System Edit Window App         | olication Help                   | Collect Files                             |                       |
| Real Time Monitoring To             | OO For Cisco Unified Communica   | Select MediaSense Services/Applications   |                       |
| System                              | 🖌 🚞 Trace & Log Central          | 3 🗆                                       | elect all Services on |
|                                     | Trace & Log Central              | Name                                      | All Servers           |
| System Summary                      | B Remote Browse                  | Cisco MediaSense API Service              |                       |
| System Summary                      |                                  | Cisco MediaSense Administration           |                       |
| Server                              | Conect Pries                     | Cisco MediaSense Call Control Service     | 2                     |
| CPU and Memory                      | Guery Wizard                     | Cisco MediaSense Configuration Service    |                       |
|                                     | Schedule Collection              | Cisco MediaSense Database Service         |                       |
| Process                             | Local Browse                     | Cisco MediaSense Diagnostics              |                       |
| Disk Lisage 🖉 🗗 Real Time Trace     | 🔍 🗢 🛄 Real Time Trace            | Cisco MediaSense Media Service            | <b>V</b>              |
| Sisk obage                          | 🗌 🗌 🗋 Collect Crash Dum          | Cisco MediaSense Perfmon Agent            |                       |
| Critical Services                   | - 🗋 Collect Install Logs         | Cisco MediaSense Serviceability Administr |                       |
| Performance                         | - D Audit Logs                   | Cisco MediaSense Storage Management A     |                       |
| Performance                         | - Addit Cogs                     | Cisco MediaSense System Service           |                       |
| - In Performance Log Viewer         |                                  |                                           |                       |
| Tools                               |                                  |                                           |                       |
| Alert Central                       |                                  |                                           |                       |
|                                     |                                  |                                           |                       |
| Trace & Log Central                 |                                  |                                           |                       |

### Next(**다음)**를 클릭하고 패킷 캡처를 선택합니다

이 그림에서 볼 수 있듯이 Real Time Monitoring Tool입니다.

| VIF LUSS            |          |
|---------------------|----------|
| Vetdump Logs        |          |
| Packet Capture Logs | <b>V</b> |
| Prog Logs           |          |
| SAR Logs            |          |
| 2EL inux lone       |          |

### 시간을 적절히 선택합니다.

### 몇 가지 유용한 명령:

### 1. media recording\_sessions 유틸리티

utils **media recording\_sessions** file fileName 명령은 이 Cisco MediaSense 서버에서 처리한 마지막 100개 녹음 세션의 자세한 목록과 함께 html 파일을 생성합니다. 이 명령을 실행하기 전에 Cisco MediaSense 통화 제어 서비스가 실행 중인지 확인하십시오. 이 파일은 platform/cli/ 폴더에 저장되 며 file get activelog platform/cli/fileName 명령을 사용하여 다운로드할 수 있습니다.

### 명령: utils media recording\_sessions fileName

세부 정보:

- file은 정보를 파일로 출력하는 필수 매개변수입니다.
- fileName은 .html 파일의 이름을 정의하는 필수 매개 변수입니다.
- 이 명령을 실행하면 Cisco MediaSense Call Control Service Recording 세션이 platform/cli/<filename>.html에 저장됩니다. 이제 파일 get activelog platform/cli/<filename>.html을 사용하여 다운로드할 수 있습니다. 그런 다음 해당 디렉토리에 서 파일을 검색하여 원하는 위치에 저장할 수 있습니다.

• utils media recording\_sessions file sessions.html Cisco MediaSense를 사용합니다. 통화 제어 서비스 녹음 세션이 platform/cli/sessions.html에 저장되었습니다. 이제 다음 파일을 사용하여 다운로드할 수 있습니다. 파일 get activelog platform/cli/sessions.html

### 2. 시스템 유지 관리 활용

utils **system maintenance operation 명령은** Cisco MediaSense의 유지 보수 모드를 활성화 또는 비 활성화하거나 Cisco MediaSense 유지 보수 모드 상태를 표시합니다. 유지 관리 모드에 있는 동안 에는 Cisco MediaSense에서 녹음 요청 또는 API 요청을 처리할 수 없습니다.

Cisco MediaSense는 유지 보수 모드로 들어가면 재부팅됩니다. 모든 스트리밍 활동이 갑자기 종료 됩니다. 모든 활성 녹음/녹화는 CLOSED\_ERROR 상태로 끝납니다. 유지 보수 모드가 비활성화되 고 정상 모드로 다시 들어가면 Cisco MediaSense가 다시 부팅됩니다.

### 명령: 유틸리티 시스템 유지 관리 작업

Details(세부 사항): 작업에서 명령의 작업을 지정합니다.

유효한 작업은 다음과 같습니다.

- 사용
- 비활성화
- 상태

예:

- 유틸리티 시스템 유지 관리 활성화
- 유틸리티 시스템 유지 관리 사용 안 함
- 유틸리티 시스템 유지 관리 상태

몇 가지 기본적인 문제

<u>미디어센스 문서 위키</u>

### 알려진 결함

CSCup24364 : 발신자 ID가 없는 통화에 대해 모든 녹음/녹화가 작동하지 않음 오류 메시지.

<u>CSCui13760</u>: MediaSense는 클러스터에서 노드 제거를 지원하지 않습니다.

<u>CSCtn45420</u>: Camelot SIP 엔드포인트에서 MediaSense 통화 녹음 실패

<u>CSCut09446</u>: MediaSense UI가 CUCM 컨피그레이션 및 API 사용자 컨피그레이션을 채우지 않습니다.

<u>CSCuo95309</u> : MediaSense Search and Play Recordings not populated from other node.

<u>CSCuq20108</u> : 이스케이프된 문자를 사용할 경우 헤더에서 잘림으로 변경됩니다.

이 번역에 관하여

Cisco는 전 세계 사용자에게 다양한 언어로 지원 콘텐츠를 제공하기 위해 기계 번역 기술과 수작업 번역을 병행하여 이 문서를 번역했습니다. 아무리 품질이 높은 기계 번역이라도 전문 번역가의 번 역 결과물만큼 정확하지는 않습니다. Cisco Systems, Inc.는 이 같은 번역에 대해 어떠한 책임도 지지 않으며 항상 원본 영문 문서(링크 제공됨)를 참조할 것을 권장합니다.